# บทที่ 15 การตรวจสอบและการเติมแต้มใช้งานในระบบ

# < วัตถุประสงค์

เพื่อให้ผู้ใช้งานสามารถตรวจสอบจำนวนแต้มคงเหลือ ,วันหมดอาขุของแต้ม HRM connect และ รวมถึงการเติมแต้มการ ใช้งาน HRM connect

### การตรวจสอบจำนวนคงเหลือ และวันหมดอายุของแต้ม HRM Connect

วิธีการตรวจสอบจำนวนแต้มและวันหมคอายุคงเหลือ

🌶 หมวด งานเงินเดือน : คลิกหน้างอ ตั้งค่า → คลิก ปุ่มแจ้งข่าว → เลือก แสดงจำนวนข้อความที่ส่งแต่ละวัน

#### จำนวนคงเหลือ

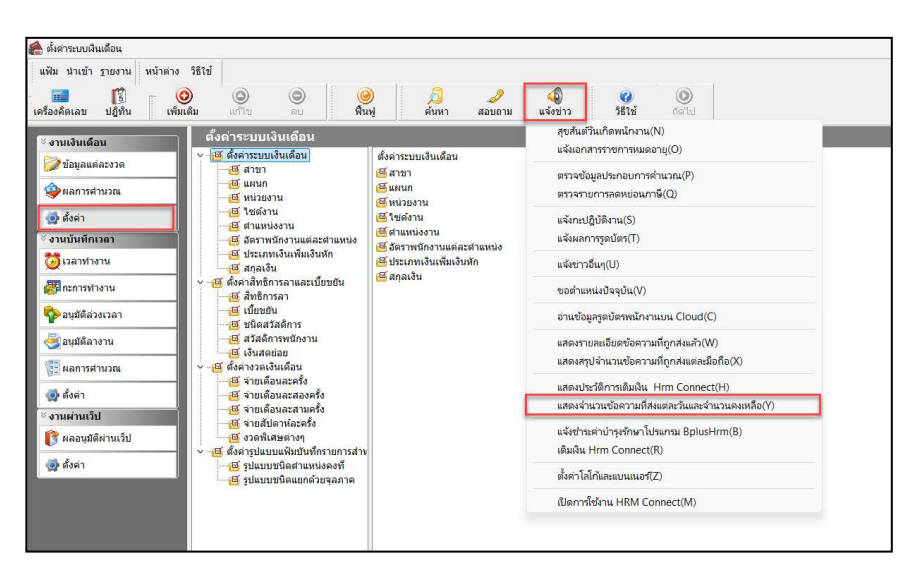

➢ คลิก แสดง → ระบบจะแสดงจำนวนแต้มและวันหมดอายุ และจำนวนแด้มแต่ละวันที่ใช้ไป โดยสามารถเรียกดู ย้อนหลังได้ 30 วัน

| แฟ้ม แก้ไข                             | หน้าต่าง วิธีใช้ 💷 🧊 |                              |
|----------------------------------------|----------------------|------------------------------|
| ช่วงวันที่ที่ต้อง                      | งการแสดงจำนวนใช้ไป   | จำนวนครั้งคงเหลือ 2188 ครั้ง |
| ตั้งแต่วันที่ 22/10/2566               |                      | หมดอายุวันที่ 31/12/2566     |
| ถึงวันที                               | 21/11/2566           | แสดง                         |
| วันที่ใช้                              | สำนวนใช้             |                              |
| 10/11/2566                             | 11                   |                              |
| 11/11/2566                             | 8                    |                              |
| 12/11/2566                             | 7                    |                              |
| 13/11/2566                             | 7                    |                              |
| 14/11/2566                             | 11                   |                              |
| 15/11/2566                             | 8                    |                              |
| 16/11/2566                             | 7                    |                              |
| 17/11/2566                             | 27                   |                              |
| 11/11/2000                             | 8                    |                              |
| 18/11/2566                             | 11                   |                              |
| 18/11/2566<br>19/11/2566               | 11                   |                              |
| 18/11/2566<br>19/11/2566<br>20/11/2566 | 30                   |                              |

15-1

# การเติมแต้ม HRM Connect

วิธีการเติมแต้ม HRM Connect

> หมวด งานเงินเดือน : คลิกหน้างอ ตั้งค่า > คลิก ปุ่มแจ้งข่าว > เลือก เติมแต้ม Hrm Connect

| เพม นาเขา รายงาน หนาดาง วธเช<br>อิงคิดเลข ปฏิทิน เพิ่มเติม แก้ไข ลบ                                                                                                    | 🮯 💋 🧈<br>พื้นฟู ต้นหา สอบถาม                                     | <ul> <li>เจ้งข่าว</li> <li>ริธิใช้</li> <li>ดัดไป</li> </ul>                              |  |
|----------------------------------------------------------------------------------------------------|------------------------------------------------------------------|-------------------------------------------------------------------------------------------|--|
| ้งานเงินเดือน<br>✓ เชิงดำระบบเงินเดือน                                                                                                    | สุขสันต์วันเกิดพนักงาน(N)<br>แจ้งเอกสารราชการหมดอายุ(O)          |                                                                                           |  |
| 🧭 ข่อมูลแต่ละงวด<br>🧼 ผลการคำนวณ - 🦉 แผนก<br>- 🕰 หน่วยงาน                                                                                                    | <ul> <li>通 สาขา</li> <li>通 แผนก</li> </ul>                       | ตรวจข้อมูลประกอบการคำนวณ(P)<br>ตรวจรายการลดหย่อนภาษี(Q)                                   |  |
| <ul> <li></li></ul>                                                                                                    | <ul> <li>พนวยงาน</li> <li>ไขด์งาน</li> <li>ตำแหน่งงาน</li> </ul> | แจ้งกะปฏิบัติงาน(S)<br>แจ้งผลการรูดบัตร(T)                                                |  |
| 👸 เวลาท่างาน                                                                                                    | 🐸 อัตราพนิกงานแตละตำแหนง<br>🗃 ประเภทเงินเพิ่มเงินหัก             | แจ้งข่าวอื่นๆ(U)                                                                          |  |
| สมีกะการทำงาน                                                                                                    | 付 สกุลเงิน                                                       | ขอดำแหน่งปัจจุบัน(V)                                                                      |  |
| จานมัติล่วงเวลา                                                                                                    |                                                                  | อ่านข้อมูลรูดบัตรพนักงานบน Cloud(C)                                                       |  |
| อนุมัติลางาน                                                                                                    |                                                                  | แสดงรายละเอียดข้อความที่ถูกส่งแล้ว(W)                                                     |  |
| และการศานวณ - เช่นสดยอย<br>พ.ส.การศานวณ - เช่นสดยอย                                                                                                    |                                                                  | แสดงสรุปจำนวนข้อความที่ถูกส่งแต่ละมือถือ(X)                                               |  |
|                                                                                                    |                                                                  | แสดงประวัติการเติมเงิน Hrm Connect(H)<br>แสดงจำนวนข้อความที่ส่งแต่ละวันและจำนวนคงเหลือ(Y) |  |
| ชายสัปดาห์ละครั้ง                                                                                                    |                                                                  | แจ้งซ่าระค่าบำรุงรักษาโปรแกรม BplusHrm(B)                                                 |  |
| <ul> <li>พบอนุมส์คานนาย</li> <li>พบอนุมส์คานนาย</li> <li>พบอนุมส์คานนาย<!--</td--><th>ส่าง</th><td>ເດີມເຈີນ Hrm Connect(R)</td></li></ul> | ส่าง                                                             | ເດີມເຈີນ Hrm Connect(R)                                                                   |  |
| ชีงดำ     ชีงดำ     ชีงดำ     ชีง ชีงดำ     ชีง ชีงดำ     ชีง ชีงดำ     ชีง ชีงดำ     ชีง ชีง ชีง ชีง ชีง ชีง ชีง ชีง ชีง                                                                                                    | i:                                                               | ตั้งค่าโลโก้และแบนเนอร์(Z)                                                                |  |
| - 2N                                                                                                    |                                                                  | เปิดการใช้ง่าน HRM Connect(M)                                                             |  |

≽ ทำการแนบไฟล์ภาพหลักฐานการ โอนเงิน และระบุจำนวนแต้ม , ยอคเงินที่เติมเข้ามา → กค แจ้งข่าว

| 🚔 เดิมเงิน Hrm Connect —                                                                                                    |                                                              |                      |                                           |                                  |          | ×   |
|----------------------------------------------------------------------------------------------------|--------------------------------------------------------------|----------------------|-------------------------------------------|----------------------------------|----------|-----|
| แฟ้ม <mark>แก้ใข</mark> เ                                                                                                    | หน้าต่าง                                                     | วิธีใช้ 🔲 🚺          |                                           |                                  |          |     |
| เดิมเงิน Hrm Co<br>หัวเรื่อง                                                                                                    | onnect                                                       | onnect : บริษัท ตั   | วอย่างโปรแกรม อี-บิจ<br>พยุปวรศร\1 256611 | ชิเนส พลัส จำกัด<br>000025#12660 |          |     |
| 1131315234126                                                                                                    | เอนเงน                                                       | C:\Lisers\Liser\Do   | wnloads\L256611                           | 000025#12660                     | 8        |     |
| สามาาเครื่อย                                                                                                    | เด เวยห<br>ใเดิม                                             | 4.000                | แลดก่อนภพ                                 | 640.00                           | <u> </u> |     |
| จำนวนต่างที่เตม<br>หักณ ที่จ่าย                                                                                                    |                                                              | 0.00                 | ยอดโอน                                    | 684.80                           |          |     |
| เนื้อหา                                                                                                    |                                                              |                      |                                           |                                  |          |     |
| เรียน ผู้ที่เกี<br>ด้วย บริษัท<br>ที่อยู่ 12-14<br>บรมราชชน<br>ตลิ้งชัน<br>กรุงเทพ<br>ไทย<br>ไปรษณีย์ 1<br>สาตับที่สา:<br>โทร 08633<br>แฟิกซ์ | ัยวข้อง<br>ตัวอย่างโร<br>4<br>นี 39<br>.0170<br>ขา<br>789348 | ปรแกรม อี-บีซิเนส พa | ลัส จำกัด                                 |                                  |          |     |
|                                                                                                    |                                                              |                      |                                           |                                  |          | ina |
|                                                                                                    |                                                              |                      |                                           |                                  |          |     |

หมายเหตุ :

- หากเติมแต้มหลังจากที่วันหมดอาขุแล้ว แต้มที่เหลืออยู่ในระบบจะถูกล้างออกทันที แต่หากเติมแต้มก่อนวันหมดอาขุ เติมจะยังคงนับต่อเนื่อง
- หลังจากที่กดแจ้งข่าว แต้มจะเข้าระบบภายใน 3 ของวันทำการ คือ วันจันทร์ ศุกร์ เวลา 08.30 17.30 น. แนะนำให้ ท่านทำการเติมล่วงหน้าก่อนหมด 3 วันทำการ